## How to login to the ERP Portal

## For already admitted students(in 2022-2023 academic year)

1.Login with your registered mobile number and password. The registered mobile number is the one which you used while applying for admission. (If you registered with more than one mobile number, please check carefully which one was used to submit the application form for the programme you are currently enrolled.)

2.After login if you don't see the name of your programme under "My Programmes" section on the Dashboard, it implies that you are not using the registered mobile number.

3. If you have forgotten your password, you can reset it by going through "Forgot your password" link given below the "Login" button.

4.If you still cannot figure out your registered mobile number, contact the office assistant of your department/centre.